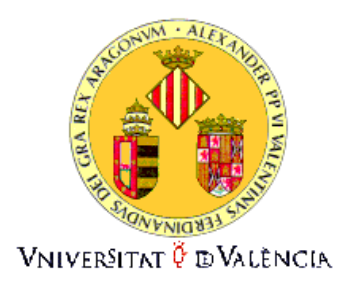

### Instituciones jurídicas de la Unión Europea

#### ¿Cómo buscar las normas jurídicas si se desconoce el Diario Oficial de la UE en el que se publicaron?

Dr. Valentín Bou Franch

Catedrático de Derecho Internacional Público, Universidad de Valencia

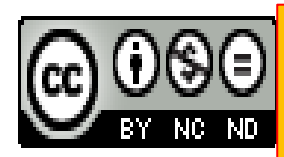

Esta obra está protegida con una <u>Licencia Creative</u> <u>Commons Atribución-NoComercial-SinDerivar 4.0</u> Internacional.

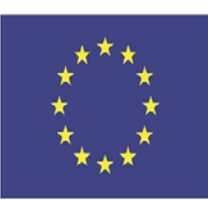

With the support of the Erasmus+ Programme of the European Union

### 1. INTRODUCCIÓN Ejemplo a utilizar

**1) Reglamento** (UE) **2018/1725** del Parlamento Europeo y del Consejo, de **23/10/2018**, relativo a la protección de las personas físicas en lo que respecta al tratamiento de datos personales por las instituciones, órganos y organismos de la Unión, y a la libre circulación de esos datos, y por el que se derogan el Reglamento (CE) nº 45/2001 y la Decisión nº 1247/2002/CE

2) Vamos a ignorar que se publicó en el DO, L 295, de 21/11/2018, pp. 39-98

#### Bueno es saber...

**1)** Si se desconoce la fecha de publicación en el *DO*, se puede encontrar una norma jurídica de la UE usando una de estas dos posibilidades:

#### O La clase de norma y su número de referencia (año/número)

- En este ejemplo, "Reglamento", con número" de referencia "2018/1725"
- O Su fecha de adopción y la clase de norma
  - En este ejemplo, es un "Reglamento", de fecha "23/10/2018"

# A. Buscar normas por su clase y número de referencia: paso uno

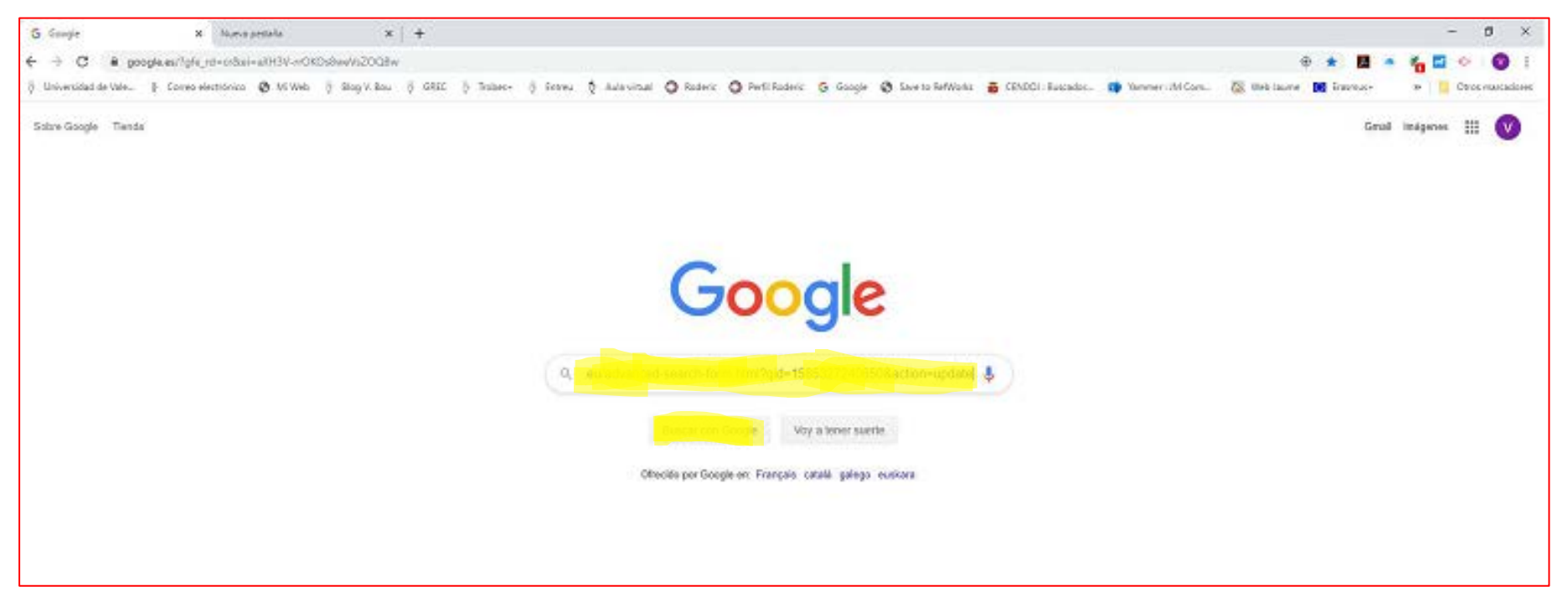

 Para acceder a la versión en español de la búsqueda avanzada, en vuestro navegador o en el buscador de Google, escribid: https://eurlex.europa.eu/advanced-searchform.html?qid=1585327240650&action=update
 Dadle al icono de buscar Buscar con Google

## A. Buscar normas por su clase y número de referencia: paso dos

| Busqueda avanzada              | 1                                        |                                    |                                                           |                                                                                     |  |  |  |  |
|--------------------------------|------------------------------------------|------------------------------------|-----------------------------------------------------------|-------------------------------------------------------------------------------------|--|--|--|--|
| Excluir las versiones consolid | adas 💿 🕞 Excluir los corr                | igenda                             |                                                           | Buscar Borra                                                                        |  |  |  |  |
| Colección                      | Todos los documentos                     |                                    |                                                           |                                                                                     |  |  |  |  |
|                                |                                          |                                    |                                                           |                                                                                     |  |  |  |  |
|                                |                                          |                                    |                                                           | ⇔Expandir todo ⇒Contraer to                                                         |  |  |  |  |
| ✓ Buscar texto                 | Buscar Encontrar resultados que co       | ontengan:                          | <ul> <li>✓ En el titulo</li> <li>✓ En el texto</li> </ul> | Sugerencias de búsqueda<br>• Reglamento de ejecución =<br>Reglamento Y de ejecución |  |  |  |  |
|                                | • AND O OR C                             | NOT Añadir/eliminar                | los resultados que contengan:                             | <ul> <li>busca trase exacta</li> <li>* sustituye de 0 a n<br/>caracteres</li> </ul> |  |  |  |  |
|                                | 0                                        |                                    | ☑ En el texto                                             | <ul> <li>r suscruye un unico caracter</li> </ul>                                    |  |  |  |  |
| Referencia                     | Año Número                               |                                    |                                                           |                                                                                     |  |  |  |  |
|                                | <ul> <li>2018</li> <li>● 1721</li> </ul> |                                    |                                                           |                                                                                     |  |  |  |  |
|                                | O Tipo                                   |                                    |                                                           |                                                                                     |  |  |  |  |
|                                | Todo     Reglamento                      | © Directiva                        | () Decis                                                  | ión                                                                                 |  |  |  |  |
|                                | Asunto del Tribunal de la UE             | <ul> <li>Documentos COM</li> </ul> | y JOIN O Docu                                             | umentos SEC o SWD                                                                   |  |  |  |  |
|                                | Otros                                    |                                    | +                                                         |                                                                                     |  |  |  |  |
| Autor del documento            | Autor                                    | Otros                              |                                                           |                                                                                     |  |  |  |  |
|                                |                                          |                                    |                                                           |                                                                                     |  |  |  |  |

 Buscad a la izquierda la fila "Referencia". En "Tipo", marcar la opción de "Reglamento". En "Año", escribid "2018". En "Número", escribid "1725"
 Dadle al icono de "Buscar" en el ángulo superior derecho

# A. Buscar normas por su clase y número de referencia: paso tres

| Resultados de la búsqueda                                  |                                                   |                                   |                                    |                                               |                                 | ? 🔒                 | < Com                     | partir             |
|------------------------------------------------------------|---------------------------------------------------|-----------------------------------|------------------------------------|-----------------------------------------------|---------------------------------|---------------------|---------------------------|--------------------|
| <ul> <li>Criterios de búsqueda</li> </ul>                  |                                                   |                                   |                                    |                                               |                                 |                     |                           |                    |
| Sección: Todo, Subsección: Tod                             | dos los documentos, Núme                          | ero: 1725, Año: 2                 | 2018, Tipo de ac                   | to: Reglamento, Idion                         | na de la búsqu                  | eda: Esp            | añol                      |                    |
|                                                            | 🖺 🛛 Guardar en Mis búsque                         | edas 🔊 C                          | rear en Mis RSS                    | Guardar ele                                   | emento                          |                     |                           |                    |
| 🗍 Resultados 1 - 2 de 2                                    | Ordenar por Predet                                | erminado                          | • 1~                               |                                               |                                 |                     | [                         | 1                  |
|                                                            |                                                   | SS B                              | orrar selección                    | Nodificar los me                              | etadatos visuali                | zados               | 🕹 Export                  | ar 🗸               |
| Reglamento (UE) 2018/172:<br>físicas en lo que respecta al | i del Parlamento Europe<br>tratamiento de datos p | o y del Consej<br>ersonales por l | o, de 23 de oct<br>as institucióne | tubre de 2018, relati<br>es, órganos y organi | ivo a la prote<br>ismos de la t | cción d<br>Inión, y | e las perso<br>a la libre | on <mark>as</mark> |
| circulación de esos datos, y                               | por el que se derogan e                           | l Reglamento (                    | <u>CE) n.º 45/200</u>              | 01 y la Decisión n.°                          | 1247/2002/0                     | E (Text             | o pertinen                | <u>ite a</u>       |
| efectos del EEE.)                                          |                                                   |                                   |                                    |                                               |                                 |                     |                           |                    |
| PE/31/2010/REV/1                                           | 00/00 F0 00 D4 DF FT I                            |                                   |                                    | AT NU DU DT DO OK                             |                                 |                     |                           |                    |
| DO L 295 de 21.11.2018, p. 39/3                            | 18 (BG, ES, CS, DA, DE, ET, E                     | L, EN, FR, GA, HI                 | κ, Π, LV, LI, HU, Ν                | A1, NL, PL, P1, RU, SK, 3                     | SL, FI, SV)                     |                     |                           |                    |
| Vigente                                                    |                                                   |                                   |                                    |                                               |                                 |                     |                           |                    |
| Código CELEX: 32018R1725                                   |                                                   |                                   | Autor: Parlar                      | mento Europeo, Conse                          | ejo de la Unión                 | Europea             | à                         |                    |
|                                                            |                                                   |                                   | Fecha del do                       | ocumento: 23/10/201                           | 8; fecha firma                  |                     |                           |                    |
|                                                            |                                                   |                                   |                                    |                                               |                                 |                     | -63                       |                    |
|                                                            |                                                   |                                   |                                    |                                               |                                 |                     |                           |                    |

Nos aparece el nombre completo del Reglamento 2018/1725 que buscamos. En el ángulo inferior derecho, tenemos los iconos de .pdf y de HTML , que nos permiten acceder a su texto en español
 Todo su nombre es un enlace a su texto íntegro. Si lo seleccionamos, podemos consultar el texto de este Reglamento en los 24 idiomas oficiales

### B. Buscar normas por su fecha de adopción y clase: paso uno

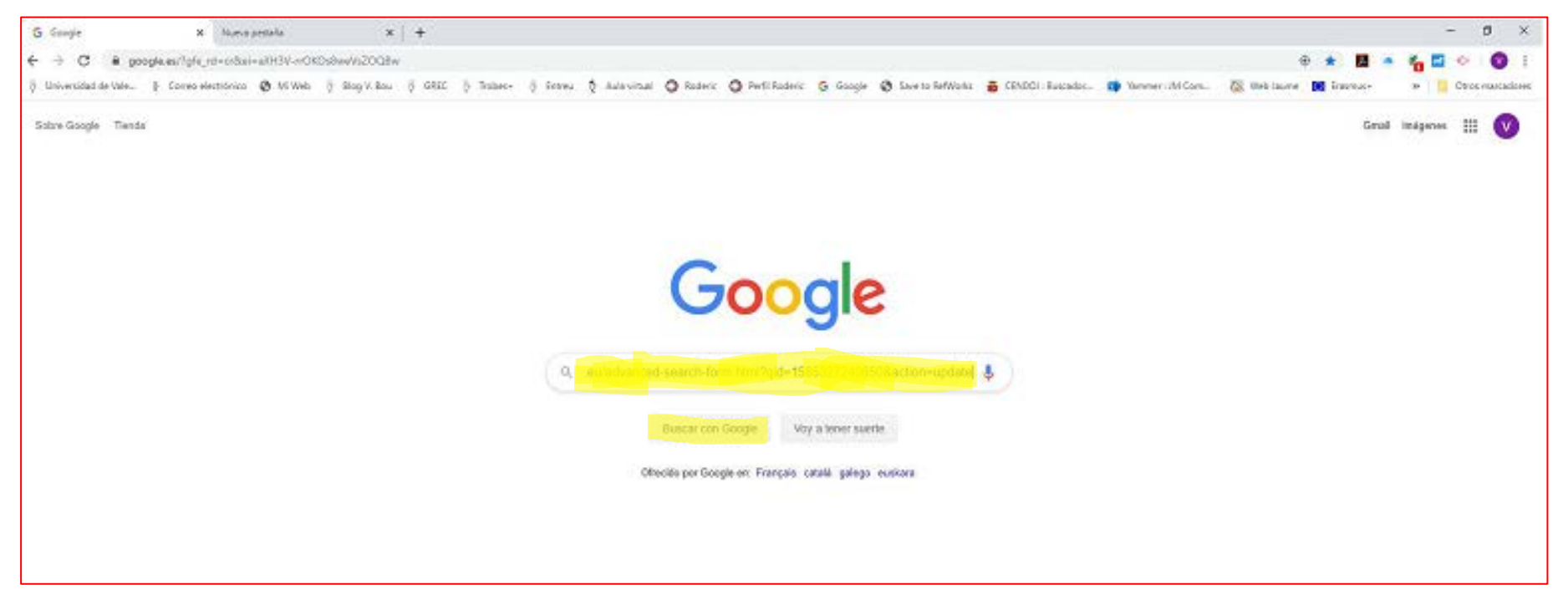

 Para acceder a la versión en español de la búsqueda avanzada, en vuestro navegador o en el buscador de Google, escribid: https://eurlex.europa.eu/advanced-searchform.html?qid=1585327240650&action=update
 Dadle al icono de buscar Buscar con Google

# B. Buscar normas por su fecha de adopción y clase: paso dos

|                                | <ul> <li>Asono der modilar de</li> </ul> |   | Documentos COM y John |       |                                      | U Documer | WVD.       |  |                                                 |
|--------------------------------|------------------------------------------|---|-----------------------|-------|--------------------------------------|-----------|------------|--|-------------------------------------------------|
|                                | <ul> <li>Otros</li> </ul>                |   |                       |       |                                      |           | •          |  |                                                 |
| Autor del documento            | Autor                                    |   |                       | Otros |                                      |           |            |  |                                                 |
|                                | O Todo                                   |   | •                     | 0     |                                      |           | ٠          |  |                                                 |
| Búsqueda por código Celex      | Código Celex                             |   |                       |       |                                      |           |            |  |                                                 |
|                                | 0                                        |   |                       |       |                                      |           |            |  |                                                 |
| Búsqueda por fecha             | Tipo de fecha                            |   |                       |       | Fecha específic                      | a         |            |  | Formatos válidos                                |
|                                | O Todas las fechas                       |   |                       | •     |                                      |           |            |  | • aaaa                                          |
|                                |                                          |   |                       |       | <ul> <li>Intervalo de fec</li> </ul> | has       |            |  | <ul> <li>mm/aaaa</li> <li>dd/mm/aaaa</li> </ul> |
|                                |                                          |   |                       |       | dd/mm/asaa                           | 1         | dd/mm/asaa |  |                                                 |
| Publicado en el Diario Oficial | Serie del DO                             |   | Número                |       | Año                                  | Págin     | a inicial  |  |                                                 |
|                                | O Todo                                   | ٠ | 0                     |       | 0                                    | 0         |            |  |                                                 |
|                                | Edición especial del DO                  |   | Capítulo              |       | Volumen                              |           |            |  |                                                 |
|                                | 0 7000                                   |   | 0                     |       | 0                                    |           |            |  |                                                 |

Estamos de nuevo en la página Web de "Búsqueda avanzada". Debemos bajad, hasta que encontremos a la izquierda la fila "Búsqueda por fecha"
 En "Fecha específica", utilizando el icono del calendario , seleccionamos la fecha 23/10/2018
 Le damos al icono de "Buscar" Buscar en el ángulo superior derecho

## B. Buscar normas por su fecha de adopción y

#### <u>clase: paso tres</u>

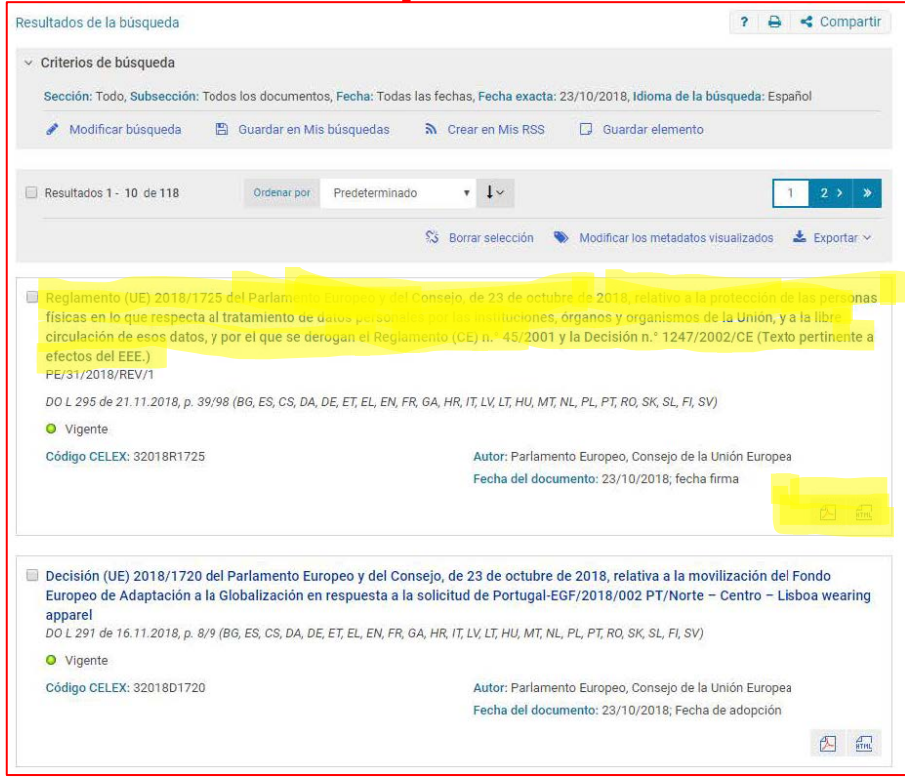

1) Sabiendo que lo que buscamos es un Reglamento, nos quedamos con el primer resultado que aparece en la pantalla del ordenador

2) Nos aparece el nombre completo del Reglamento de 23/10/2018 que buscamos. En el ángulo inferior derecho, tenemos los iconos de .pdf y de HTML , que nos permiten acceder a su texto en español
3) Todo su nombre es un enlace a su texto íntegro. Si lo seleccionamos, podemos consultar el texto de este Reglamento en los 24 idiomas oficiales

### Esto es todo

## Muchas gracias por su atención